## GEK "İNTERNET YENİ ACİL" KULLANIMI

- 1. Arama satırına, ilacın ilk birkaç harfi yazılır ve "Enter" tuşuna basılır.
- 2. Almak istediğiniz ilaç için, alış koşulu seçilerek adet girilir ve "satın al" butonuna basılır.
- Ürün, sağ üst bölümdeki sepetinizde görülür. Sepetinizin altında yer alan acil ring bilgilerinde, "Kullanılan kalem/kutu" ve "Kalan kalem/kutu" bilgileri görülür. Acil hizmetinde, her ring servisi için 6 kalem/24 kutu limiti uygulanmaktadır.

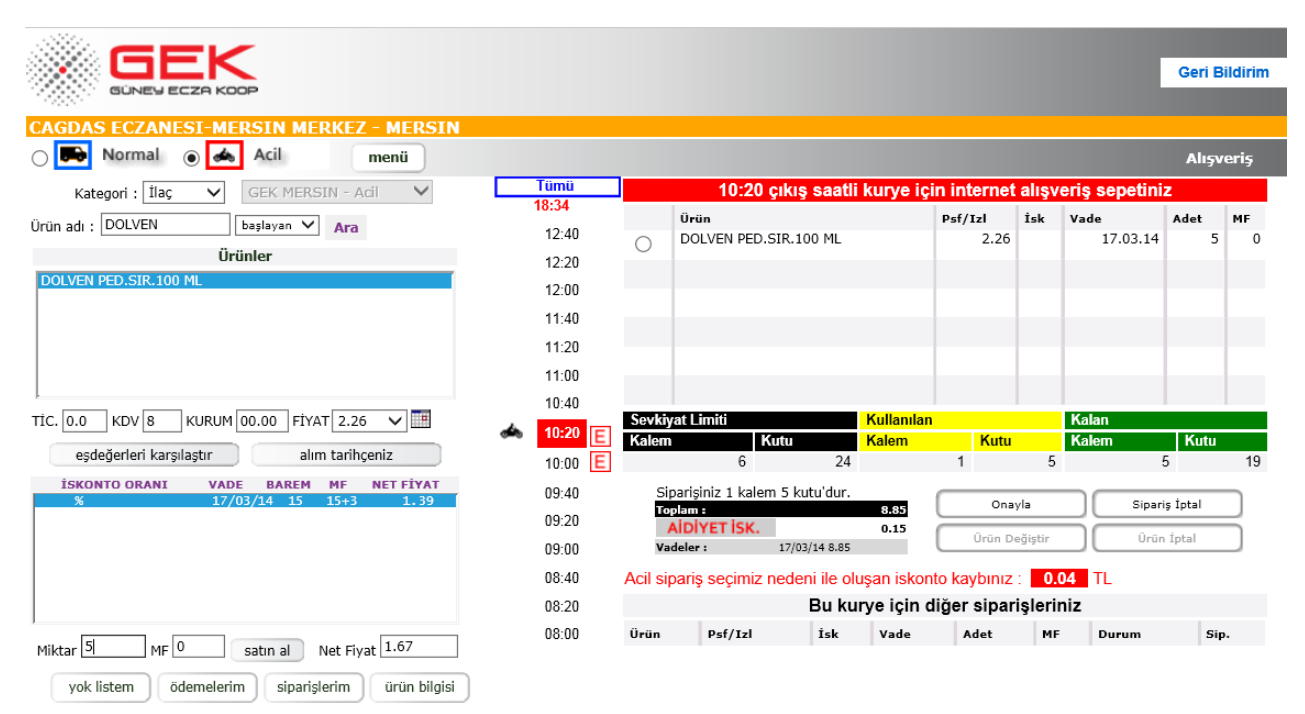

Sepetinizin alt bölümünde yer alan "**Bu kurye için diğer siparişleriniz**" bölümünde, bulunduğunuz acil ringi içerisine satış temsilciniz tarafından yazılan siparişlerinize ait bilgiler görülür. Ayrıca sipariş verdiğiniz bilgisayar dışında, başka bir bilgisayardan da verilen internet siparişlerinizi, yine aynı sepet içerisinde görebilirsiniz. Fakat bu üründe değişiklik yapamayacağınız için, bu ürünün yanında buton gözükmez.

| CAGDAS ECZANESI-MERSIN MERKEZ - MERSIN                         |             |                |                                    |             |            |              |         |                   |         |       |      |  |
|----------------------------------------------------------------|-------------|----------------|------------------------------------|-------------|------------|--------------|---------|-------------------|---------|-------|------|--|
| Normal 💿 📥 Acil menü                                           |             |                |                                    |             |            |              |         |                   |         | Alışv | eriş |  |
| Kategori : İlaç 🗸 GEK MERSIN - Acil 🗸                          | Tümü        |                | 10:20 çıkış                        | saatli k    | urye iç    | in interne   | l alışı | veriş sep         | etiniz  |       |      |  |
|                                                                | 16:23       | Ürün           |                                    |             |            | Psf/Izl      | İsk     | Vade              |         | Adet  | MF   |  |
| Orun adi : VERMID × Başlayan • Ara                             | 12:40       | ASPI           | RIN 0,1 G TAB.                     |             |            | 0.54         |         | 17.               | 03.14   | 7     | 0    |  |
| Ürünler                                                        | 12:20       | O VERM         | IDON TAB.                          |             |            | 2.66         |         | 17.               | 03.14   | 3     | 0    |  |
| VERMIDON SIR                                                   | 12:00       |                | EN PED STR 10                      | DO MI       |            | 2.26         |         | 17                | 03.14   | 5     | 0    |  |
|                                                                | 11:40       | 0              |                                    |             |            |              | _       |                   |         |       |      |  |
|                                                                | 11:20       |                |                                    |             |            |              |         |                   |         |       |      |  |
|                                                                | 11.00       |                |                                    |             |            |              |         |                   |         |       |      |  |
|                                                                | 10:40       |                |                                    |             |            |              |         |                   |         |       |      |  |
| TİC. 0.0 KDV 8 KURUM 00.00 FİYAT 2.66 🗸 🧮                      | 10.40       | Sevkiyat Lim   | iti                                | K           | Cullanılar | n            |         | Kalan             |         |       |      |  |
| osdočerlori karalastu:                                         | ••• 10:20 E | Kalem          | Kutu                               | K           | Kalem      | Kutu         |         | Kalem             |         | Kutu  |      |  |
| ann tannçenz                                                   | 10:00 E     |                | 6                                  | 24          |            | 4            | 21      |                   | 2       |       | 3    |  |
| ISKONTO ORANI VADE BAREM MF NET FIYAT<br>% 17/03/14 0 0+0 1.97 | 09:40       | Siparişini     | z 3 kalem 15 k                     | atu'dur.    |            | 0.00         | vla     |                   | Siparis | İntal |      |  |
|                                                                | 09:20       |                | T İSK.                             |             | 0.32       |              | .,      | $\exists \succeq$ |         | -,    | 5    |  |
|                                                                | 09:00       | Vadeler :      |                                    | 17/03/14 18 | .08        | Ürün D       | eğiştir |                   | Ürün İ  | iptal |      |  |
|                                                                | 08:40       | Acil siparis s | ecimiz neder                       | ni ile olus | an iskor   | nto kavbiniz | : 0.    | 08 TL             |         |       |      |  |
|                                                                | 08:20       |                | Bu kurve icin diğer sinarisleriniz |             |            |              |         |                   |         |       |      |  |
|                                                                | 08.00       | Ürün           | P                                  | =           | İsk        | Vade         | Adet    | ME                | Durum   | 9     | in.  |  |
| Miktar 0 MF 0 satın al Net Fiyat 1.97                          | 0000        | CABRAL DRG     |                                    | 9.84        | 1          | Tuud I       |         | 6 0               | o u. um |       | Tel  |  |
| yok listem ödemelerim siparişlerim ürün bilgisi                |             |                |                                    |             |            |              |         |                   |         |       |      |  |

"6 kalem 24 kutu" limit kontrolünden dolayı, kalan kutu adetinden fazla adette sipariş etmek istediğinizde, aşağıdaki gibi bir uyarı mesajı ile karşılaşırsınız. Ayrıca kalan kutu hakkınızın tamamını, bu ürün için kullanmak isteyip istemediğiniz sorulur.

| CAGDAS ECZANESI-MERSIN MERKEZ -                       | MERSIN        |                     |                |                   |               |            |                             |         |          |          |      |  |  |  |  |  |
|-------------------------------------------------------|---------------|---------------------|----------------|-------------------|---------------|------------|-----------------------------|---------|----------|----------|------|--|--|--|--|--|
| 🔿 📑 Normal 💿 📥 Acil 🛛 🔐                               | enü           |                     |                |                   |               |            |                             |         |          | Alışv    | eriş |  |  |  |  |  |
| Kategori : İlaç 🗸 GEK MERSIN - Acil                   | $\sim$        | Tümü<br>12:45       |                | 10:20 çık         | uş saatli ku  | n internet | nternet alışveriş sepetiniz |         |          |          |      |  |  |  |  |  |
| Ürün adı : KLAMO 🛛 🛛 başlayan 🗸 Ara                   |               | 13:15               |                | Ürün              |               |            | Psf/Izl                     |         | Vade     | Adet     | MF   |  |  |  |  |  |
| Ürünler                                               |               | 12:40               |                | ASPIRIN 0,1 G 14  | чВ.           |            | 0.54                        |         | 17.03.14 |          | 0    |  |  |  |  |  |
| KLAMOKS BID 1 G 10 TAB                                |               | 12:00               | 0              | DOLVEN DED CIR    | 100 MI        |            | 2.66                        |         | 17.03.14 | 3        | 0    |  |  |  |  |  |
| KLAMOKS BID 200/28 100ML                              |               |                     | 0              | DULVEN PED.SIR    | 100 ML        |            | 2.26                        |         | 17.03.14 | 5        | 0    |  |  |  |  |  |
| KLAMOKS BID 200/28 70 ML<br>KLAMOKS BID 400/57 100ML  | Web sayfa     | sından ileti        |                |                   |               |            | ×                           |         |          |          |      |  |  |  |  |  |
| KLAMOKS BID 400/57 70 ML<br>KLAMOKS BID 400SUSP.140ML |               |                     |                |                   |               |            |                             |         |          |          |      |  |  |  |  |  |
|                                                       |               | Sipariş adediniz 3+ | 1 bu sef       | erde kalan acil s | sipariş       |            |                             |         | Kalas    |          |      |  |  |  |  |  |
| TIC. 0.0 KDV 8 KOKOM 07.00 FIYAT 9.97                 |               | kutu miktari olan 3 | adedi aş       | smaktadır. Sipari | ş adedinizin  | buna       | Kutu                        |         | Kalem    | Kutu     |      |  |  |  |  |  |
| eşdeğerleri karşılaştır alım tarihçer                 |               | misiniz ?           | ie z+i a       | det ofarak guno   | ellenmesini i | ster       |                             | 21      |          | 2        | 3    |  |  |  |  |  |
| ISKONTO ORANI VADE BAREM MF N<br>% 17/03/14 0 2+1     |               |                     |                |                   |               | Ona        | yla                         | Sipar   |          |          |      |  |  |  |  |  |
| % 17/03/14 15 15+10<br>% 17/03/14 30 30+30            |               |                     |                |                   |               |            | D Irün D                    | očistir |          | Íntal    | 1    |  |  |  |  |  |
|                                                       |               |                     |                | Tam an            | n             | İptal      |                             | cgigen  |          | - aproxi |      |  |  |  |  |  |
|                                                       |               |                     |                |                   |               |            | biniz                       | : 0.0   | 8 TL     |          |      |  |  |  |  |  |
|                                                       | _             | 08:20               | _              |                   | Bu kurye      | e için a   | iger sipar                  | işierir | liz      |          |      |  |  |  |  |  |
| Miktar 3 MF 1 satun al Net Fivat                      | 5.15          | 08:00               | Ürün<br>CABRAI | DRG               | Psf/Izl       | İsk        | Vade .                      | Adet    | MF Durur | n S      | Sip. |  |  |  |  |  |
| vok listem ödemelerim siparislerim                    | ürün bilaisi  | 1                   | 2              |                   | 5101          |            |                             |         |          |          |      |  |  |  |  |  |
|                                                       | at an origion |                     |                |                   |               |            |                             |         |          |          |      |  |  |  |  |  |

"**İnternet Yeni Acil**" arayüzünde, eczanenizdeki diğer bilgisayarlardan da verdiğiniz siparişleri görebilirsiniz. Henüz onaylamadığınız siparişler içerisinde değişiklik yapmak istediğiniz ürünün yanındaki butonu tıklayarak

- I. ürün iptali,
- II. ürün değiştirme,
- III. sipariş iptali ve
- IV. sipariş onaylama işlemlerini yapabilirsiniz.

| CAGDAS ECZANESI-MERSIN MERKEZ - MERSIN                                                                                                |           |                                                            |                    |                 |         |           |         |      |  |  |  |  |  |  |  |  |
|----------------------------------------------------------------------------------------------------|-----------|------------------------------------------------------------|--------------------|-----------------|---------|-----------|---------|------|--|--|--|--|--|--|--|--|
| 🔿 🇭 Normal 💿 📥 Acil 🛛 menü                                                                                                    |           |                                                            |                    |                 |         |           | Alışv   | eriş |  |  |  |  |  |  |  |  |
| Kategori : İlaç 🗸 GEK MERSIN - Acil 🗸                                                                                                 | Tümü      | 10:20 çıkış saatli kurye için internet alışveriş sepetiniz |                    |                 |         |           |         |      |  |  |  |  |  |  |  |  |
| Ürün adı : KLAMO başlayan 🖌 Ara                                                                                                    | 13:01     | Ürün                                                       |                    | Psf/Izl         | İsk     | Vade      | Adet    | MF   |  |  |  |  |  |  |  |  |
| And And And And                                                                                                    | 12:40     | KLAMOKS BID 1                                              | G 10 TAB           | 9.97            |         | 17.03.14  | 2       | 1    |  |  |  |  |  |  |  |  |
|                                                                                                    | 12:20     | ASPIRIN 0,1 G T                                            | TAB.               | 0.54            |         | 17.03.14  | 7       | 0    |  |  |  |  |  |  |  |  |
| KLAMOKS BID 1 G 10 TAB                                                                                                    | 12:00     | VERMIDON TAB.                                              |                    | 2.66            | -       | 17.03.14  | 3       | 0    |  |  |  |  |  |  |  |  |
| KLAMOKS BID 200/28 100ML                                                                                                    | 11:40     |                                                            | R 100 MI           | 2.26            | _       | 17 03 14  | 5       | 0    |  |  |  |  |  |  |  |  |
| KLAMOKS BID 400/57 100ML                                                                                                    | 11:20     | O                                                          | 11100112           | 2.20            |         | 17.00.111 | 5       | Ū    |  |  |  |  |  |  |  |  |
| KLAMOKS BID 400/57 70 ML<br>KLAMOKS BID 400SUSP.140ML                                                                                 | 11:00     |                                                            |                    |                 |         |           |         |      |  |  |  |  |  |  |  |  |
| KLAMOKS BID 625MG 10F.TAB                                                                                                    | 10:40     |                                                            |                    |                 |         |           |         |      |  |  |  |  |  |  |  |  |
| TİC. 0.0 KDV 8 KURUM 07.00 FİYAT 9.97 🗸 🎹                                                                                             | 10.40     | Sevkiyat Limiti                                            | Kulla              | nılan           |         | Kalan     |         |      |  |  |  |  |  |  |  |  |
|                                                                                                    | 🖚 10:20 🔳 | Kalem Kut                                                  | tu Kaler           | n Kutu          |         | Kalem     | Kutu    |      |  |  |  |  |  |  |  |  |
| eşdegerleri karşılaştır alım tarinçeniz                                                                                               | 10:00 E   | 6                                                          | 24                 | 5               | 24      |           | 1       | 0    |  |  |  |  |  |  |  |  |
| İSKONTO ORANI         VADE         BAREM         MF         NET FİYAT           %         17/03/14         0         2+1         4.58 | 09:40     | Siparişiniz 4 kalem i                                      | 18 kutu'dur.       |                 | da      | Sinni     | a İstal |      |  |  |  |  |  |  |  |  |
| % 17/03/14 15 15+10 4.12<br>% 17/03/14 30 30+30 3.44                                                                                  | 09:20     | Toplam :                                                   | 32.6               |                 |         |           | şıptal  | 2    |  |  |  |  |  |  |  |  |
|                                                                                                    | 09:00     | Vadeler :                                                  | 17/03/14 32.64     | Ürün De         | eğiştir | Ürün      | İptal   |      |  |  |  |  |  |  |  |  |
|                                                                                                    | 08:40     | Acil sinaris socimiz no                                    | doni ilo olucan ir | skonto kavbiniz | 0.4     | 15 11     |         |      |  |  |  |  |  |  |  |  |
|                                                                                                    | 00.40     | Acıı siparış seçimiz ne                                    |                    |                 | . V.    |           |         |      |  |  |  |  |  |  |  |  |
|                                                                                                    | 08:20     |                                                            | Bu kurye iç        | in diger sipari | şierir  | 112       |         |      |  |  |  |  |  |  |  |  |
| Miktor 2 ME 1 Cotto al Net Fivat 5.15                                                                                                 | 08:00     | Ürün                                                       | Psf/Izl İs         | k Vade A        | det     | MF Durun  | n S     | ip.  |  |  |  |  |  |  |  |  |
|                                                                                                    |           | CABRAL DRG.                                                | 9.84               |                 | c       |           |         | rel  |  |  |  |  |  |  |  |  |
| yok listem ödemelerim siparişlerim ürün bilgisi                                                                                       |           |                                                            |                    |                 |         |           |         |      |  |  |  |  |  |  |  |  |

"**internet Yeni Acil**" arayüzünde, ileri saatteki herhangi bir ring saatini tıklayarak bu saatlere sipariş yazabilir ve onaylayabilirsiniz. İleri saatlere yazacağınız bu ürünlerin, zamanı gelince otomatik onaylanması özelliğinden de faydalanabilirsiniz. Ayrıca istediğiniz kurye saatine tıklayarak, hangi sepette hangi ürünlerin olduğunu görebilir ve henüz onaylamadığınız siparişlerinizde değişiklik de yapabilirsiniz.

| CAGDAS ECZANESI-MERSIN MERKEZ - MERSIN            |           |           |                      |              |            |              |        |               |       |      |
|---------------------------------------------------|-----------|-----------|----------------------|--------------|------------|--------------|--------|---------------|-------|------|
| O 🛃 Normal 💿 📥 Acil 🛛 menü                        |           |           |                      |              |            |              |        |               | Alışv | eriş |
| Kategori : İlaç 🗸 🖌 GEK MERSIN - Acil 🗸           | Tümü      |           | 10:40 çık            | ış saatli    | kurye içiı | n internet a | alışve | riş sepetiniz |       |      |
| Ürün adı : PRED baslavan 🗸 Ara                    | 09:59     |           | Ürün                 |              |            | Psf/Izl      | İsk    | Vade          | Adet  | MF   |
| Ürünler                                           | 12:40     | 0         | PREDNOL A KREM       |              |            | 3.66         |        | 17.03.14      | 1     | 0    |
| DREDNOL 4 MG TAB **                               | 12:20     | 0         | RENNIE DUO 100       | ML SUSP.     |            | 5.32         |        | 17.03.14      | 10    | 0    |
| PREDNOL A KREM                                    | 12:00     | 0         | A FERIN CAP.         |              |            | 3.92         |        | 17.03.14      | 5     | 0    |
| PREDNOL A POM.<br>PREDNOL KREM                    | 11:40     | 0         |                      |              |            |              |        |               |       |      |
| PREDNOL L 20 MG AMP.**<br>PREDNOL L 250 MG AMP.** | 11:20     |           |                      |              |            |              |        |               |       |      |
| PREDNOL L 40 MG AMP.**                            | 11:00     |           |                      |              |            |              |        |               |       |      |
|                                                   | 10:40 🔳   |           |                      |              |            |              |        |               |       |      |
| TÍC. 0.0 KDV 8 KURUM 00.00 FÍYAT 3.66 V           | 📥 10:20 E | Sevkiy    | at Limiti            |              | Kullanılan | Kutu         |        | Kalan         | Kutu  |      |
| alım tarihçeniz                                   | 10:00 E   | Mallerin  | 6                    | 24           | Nalelli    | 3            | 16     | Maleini 3     | Kutu  | 8    |
| İSKONTO ORANI VADE BAREM MF NET FİYAT             | 09:40     | Sir       | parisiniz 3 kalem 16 | 5 kutu'dur.  |            |              |        |               |       |      |
| <u>% 17/03/14 0+0 2.71</u>                        | 09:20     | То        | plam :               |              | 57.04      | Onayl        | a      | Sipariş       | İptal |      |
|                                                   | 09:00     | Va        | AIDIYET ISK.         | 17/03/14 5   | 1          | Ürün Değ     | iştir  | Ürün i        | İptal |      |
|                                                   | 08:40     | A cil cir | aria aggimia nod     | loni ile elu | oon iekent | a kaubunun i | 0.0    |               |       |      |
|                                                   | 00.40     | ACII SI   | barış seçimiz ned    | ieni ile olu | şan iskont | o kaydiniz : | 0.2    | 6   L         |       |      |
|                                                   | 00.20     |           |                      | Bu kur       | ye için a  | ger siparis  | Jierin | IZ            |       |      |
| Miktar 1 MF 0 satural Net Fivat 2.71              | 08:00     | Ürün      | Psf/Izl              | İsk          | Vade       | Adet         | MF     | Durum         | Sip   |      |
|                                                   |           |           |                      |              |            |              |        |               |       |      |
| yok listem Ödemelerim siparişlerim ürün bilgisi   |           |           |                      |              |            |              |        |               |       |      |

Herhangi bir E resmini tıklayınca, o saatteki kurye sevkinde hangi ürünleri aldığınız bilgilerine ulaşabilirsiniz. Kurye saatlerinin en üstünde yer alan utumu butonuna tıklayınca, bulunduğunuz güne ait internetten ve satış personeli tarafından yazılan **tüm acil** siparişlerinize ait bilgilere ulaşabilirsiniz. Motokurye resminin olduğu saat, en yakın acil kurye saatidir. Ayrıca "**Tümü**" butonu altında, en yakın kuryenin/siparişin ne kadar süre sonra onaylanacağını gösteren geriye doğru sayan kırmızı bir sayaç görülür.

| CAGDAS ECZANESI-MERSIN                                                              | MERKEZ - MERSIN              |                |              |                                                       |          |       |                          |                |        |                  |                       |            |
|-------------------------------------------------------------------------------------|------------------------------|----------------|--------------|-------------------------------------------------------|----------|-------|--------------------------|----------------|--------|------------------|-----------------------|------------|
| 🔿 🍽 Normal 💿 📥 Acil                                                                 | menü                         |                |              |                                                       |          |       |                          |                |        |                  | Alışv                 | eriş       |
| Kategori : İlaç 🗸 GEK M                                                             | MERSIN - Acil 🗸              | Tümü           |              | 10:2                                                  | 20 çıkı  | ş sa  | atli kurye için i        | nternet        | alışve | riş sepetiniz    | 2                     |            |
| Ürün adı : PRED başlayar                                                            | n 🗸 Ara                      | 08:42          | 0            | Ürün<br>KLAMOKS I                                     | BID 1 G  | 10 T  | AB                       | sf/Izl<br>9.97 | İsk    | Vade<br>17.03.14 | Adet 2                | MF<br>1    |
| Ürünler                                                                             |                              | 12:20          | 0            |                                                       | 1 G TA   | 2     |                          | 0.54           |        | 17 02 14         | 7                     | 0          |
| PREDNOL 4 MG TAB.** PREDNOL A KREM DREDNOL A ROM                                    |                              | 12:00          | 0            | VERMIDON                                              | I TAB.   | 5.    |                          | 2.66           |        | 17.03.14         | 3                     | 0          |
| PREDNOL A POM.<br>PREDNOL KREM<br>PREDNOL L 20 MG AMP.**<br>PREDNOL L 250 MG AMP.** |                              | 11:40<br>11:20 | 0            | DOLVEN PE                                             | ED.SIR.1 | 100 N | 1L                       | 2.26           |        | 17.03.14         | 5                     | 0          |
| PREDNOL L 250 MG AMP.**<br>PREDNOL L 40 MG AMP.**<br>PREDNOL POM.                   | ~                            | 11:00          |              |                                                       |          |       |                          |                |        |                  |                       |            |
| TIC. 0.0 KDV 8 KURUM 00.00                                                          | FİYAT 3.66 🗸 🏢 🔪             | 10.40          | Sevkiya      | at Limiti                                             |          |       | Kullanılan               |                |        | Kalan            |                       |            |
| alım tarihçeni:                                                                     | iz                           | 10:20 E        | Kalem        | 6                                                     | Kutu     |       | Kalem<br>24              | Kutu<br>5      | 24     | Kalem<br>1       | Kutu                  | 0          |
| İSKONTO ORANI VADE BAR<br>% 17/03/14                                                | REM MF NETFİYAT<br>0+0 2.71  | 01.40<br>09:20 | Sipa<br>Topl | arișiniz 4 ka<br>lam :<br>Internet Ist<br>cil Sinaris | alem 18  | kutu  | 'dur.<br>32.64           | Onay           | a      | Siparis          | <b>İptal</b><br>İptal |            |
|                                                                                     |                              | 10:00 çıkış sa | atli kur     | ryeye ver                                             | rdiğini  | z si  | parişleriniz             |                |        |                  |                       |            |
|                                                                                     | Ürün<br>1. RENNIE 48 TABI ET | Psf/Izl        | İsk Va       | ade                                                   | Adet     | MF    | Sipariş<br>14.12.13.00.4 | Kurye          | Türü   | Onaylı           |                       |            |
| Miktar 1 MF 0 satin a                                                               | 2 REMERON 14 TAB.**          | 12.74          |              | 17.03.14                                              | 1        | 0     | 14.12.13 09:4            | 10:00          | Int.   | E                | S                     | ip.<br>Tel |
| vok listem ödemelerim s                                                             | 3 ERASEF 500 MG 10 TABLET    | 19.32          |              | 17.03.14                                              | 10       | 2     | 14.12.13 09:43           | 10:00          | Int.   | E                |                       |            |
|                                                                                     | 4 CORASPIN ENT.100 MG TAB.   | 1.76           |              | 17.03.14                                              | 5        | 0     | 14.12.13 09:43           | 3 10:00        | Int.   | E                |                       |            |
|                                                                                     |                              |                |              |                                                       |          |       |                          |                |        |                  |                       |            |

| Kategori : İlaç 🗸                | G                                       |                         |            |      |              |         |      |                   |          |        |           |          |           |         | Ľ,   |
|----------------------------------|-----------------------------------------|-------------------------|------------|------|--------------|---------|------|-------------------|----------|--------|-----------|----------|-----------|---------|------|
|                                  | Kategori : İlaç 🗸 🛛 GEK MERSIN - Acil 🗸 |                         |            |      |              |         |      | çıkış saatli kury | e için i | nterne | et alışve | eriş     | sepetinia |         |      |
| adı: PRED 🔟                      | ha                                      | slavan V Ara            |            | 5    |              | Ìrün    |      |                   | P        | sf/Izl | İsk       | İsk Vade |           | Adet    | MF   |
|                                  |                                         |                         |            |      | Acil Sipariş | leriniz | :    |                   |          |        |           | ×        | 17.03.14  | 2       |      |
| DNOL 4 MG TAB.**                 |                                         | Bu                      | gun intern | ette | n verdiğini  | z acil  | sipa | rişleriniz        |          |        |           |          | 17.03.14  | 7       |      |
| DNOL A KREM                      |                                         | Ürün                    | Psf/Izl    | İsk  | Vade         | Adet    | MF   | Sipariş           | Kurye    | Türü   | Onaylı    |          | 17.03.14  | 3       |      |
| DNOL KREM                        | 1                                       | PREDNOL A KREM          | 3.66       |      | 17.03.14     | 1       | 0    | 14.12.13 09:59    | 10:40    | Int.   |           |          | 17.03.14  | 5       |      |
| DNOL L 20 MG AMP.**              | 2                                       | RENNIE DUO 100 ML SUSP. | 5.32       |      | 17.03.14     | 10      | 0    | 14.12.13 09:59    | 10:40    | Int.   |           |          |           |         | E    |
| DNOL L 40 MG AMP.**<br>DNOL POM. | 3                                       | A FERIN CAP.            | 3.92       |      | 17.03.14     | 5       | 0    | 14.12.13 09:58    | 10:40    | Int.   |           |          |           |         |      |
|                                  | 4                                       | KLAMOKS BID 1 G 10 TAB  | 9.97       |      | 17.03.14     | 2       | 1    | 14.12.13 09:56    | 10:20    | Int.   |           |          |           |         |      |
|                                  | 5                                       | ASPIRIN 0,1 G TAB.      | 0.54       |      | 17.03.14     | 7       | 0    | 14.12.13 09:54    | 10:20    | Int.   |           |          | m         | Kutu    |      |
| alı                              | 6                                       | CABRAL DRG.             | 9.84       |      |              | 6       | 0    | 14.12.13 09:53    | 88:88    | Tel.   |           |          | 1         |         |      |
| SKONTO ORANI V                   | 7                                       | VERMIDON TAB.           | 2.66       |      | 17.03.14     | 3       | 0    | 14.12.13 09:51    | 10:20    | Int.   |           |          | Sipari    | : İntal |      |
|                                  | 8                                       | DOLVEN PED.SIR.100 ML   | 2.26       |      | 17.03.14     | 5       | 0    | 14.12.13 09:51    | 10:20    | Int.   |           |          |           | , ipear | 5    |
|                                  | 9                                       | RENNIE 48 TABLET        | 5.00       |      | 17.03.14     | 1       | 0    | 14.12.13 09:44    | 10:00    | Int.   | E         |          | Urün      | Iptal   |      |
|                                  | 10                                      | REMERON 14 TAB.**       | 12.74      |      | 17.03.14     | 1       | 0    | 14.12.13 09:44    | 10:00    | Int.   | E         |          | L         |         |      |
|                                  | 11                                      | ERASEF 500 MG 10 TABLET | 19.32      |      | 17.03.14     | 10      | 2    | 14.12.13 09:43    | 10:00    | Int.   | E         |          |           |         |      |
| 1                                | 12                                      | CORASPIN ENT 100 MG TAB | 1.76       |      | 17.03.14     | 5       | 0    | 14 12 13 09.43    | 10.00    | Int    | F         |          | Durum     | s       | Sip. |
| ar Li MF U                       | **                                      |                         | 1.70       |      | 17.00.111    | 5       | 0    | 1.12.13 05.15     | 10.00    | 2110   |           |          | 0         |         | Т    |

Teslimat saati geçişi yapılırken, ekranda görülen ürünlere ait siparişiniz otomatik olarak onaylanır ve sevk edilmek üzere hazırlanır.

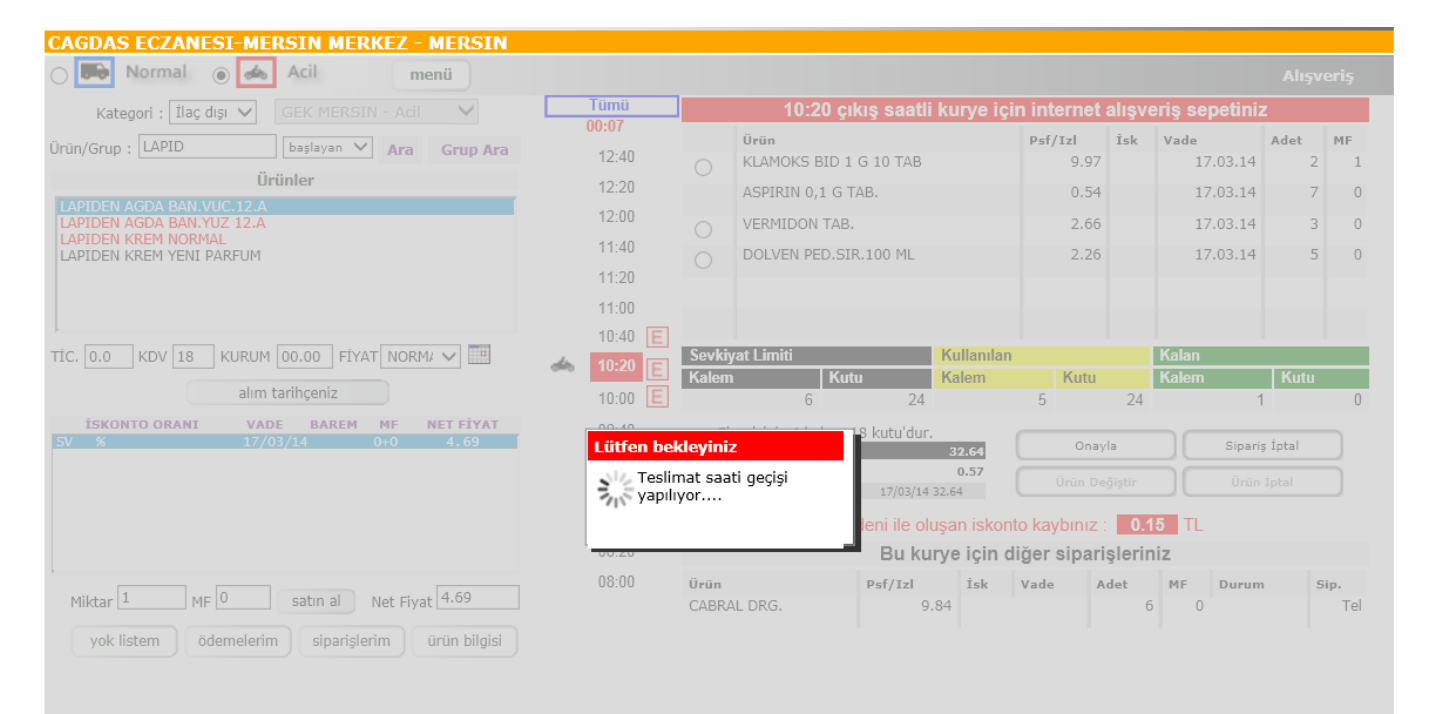